## **CLEAR DESTINATION**

## Download Mobile 4 For iPhone

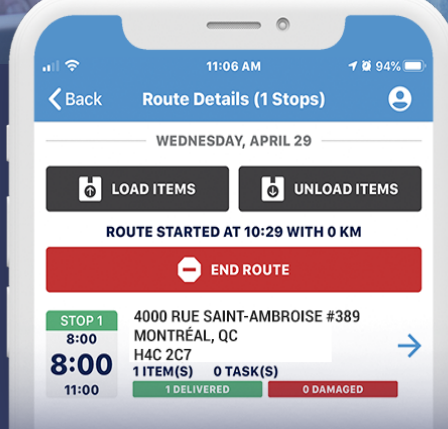

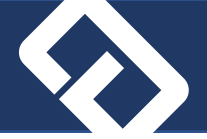

To download the *ClearD Mobile 4* application, send this link to your device by SMS or email and click on it once received.

https://test-apps.cleardmanager.com/mobile4.htm

The website will ask for the following credentials: Username: iphone Password: iphone1234

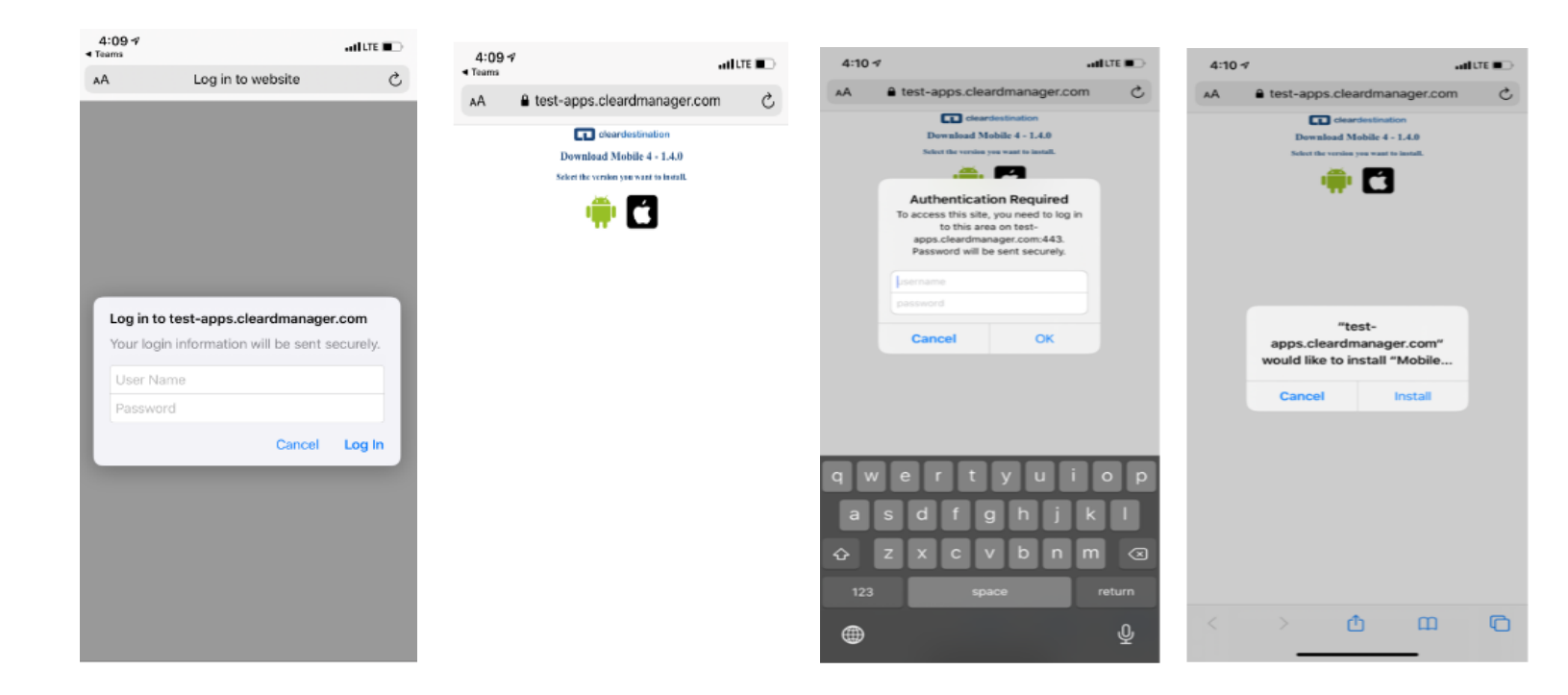

## Authorize 3<sup>rd</sup> Party Application

First time you open the application, you will see this message:

You must accept "Trust the Enterprise" in order for the application to work on your device.

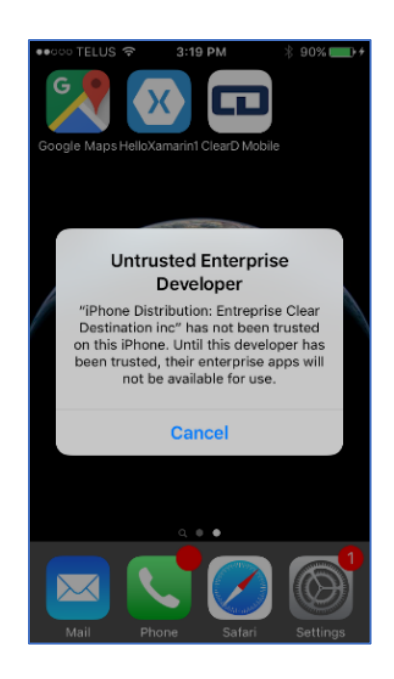

lf you

To trust it, instigo to beilings -> beneral -> bevice management -> Enterprise blear Destination Inc -> Trust Enterprise Clear Destination Inc" -> Trust.

| •••••• TELUS T 3:03 PM 1 80%                                                          | •••>>> TELUS 🗢 3:04 PM 🕴 86% 🚥 +                                                      | •••>>> TELUS ♥ 3:19 PM                                                                                          | •••○○○ TELUS Φ 3:19 PM 8 90% |
|---------------------------------------------------------------------------------------|---------------------------------------------------------------------------------------|----------------------------------------------------------------------------------------------------|------------------------------|
| 17 8                                                                                  | Settings                                                                              | Settings General                                                                                                | Ceneral Device Management    |
| Nessages Calendar Photos Camera                                                       | Notifications                                                                         | Date & Time >                                                                                                   |                              |
| 📰 📰 🥽 🐼                                                                               | Control Center                                                                        | Keyboard >                                                                                                    |                              |
|                                                                                       | C Do Not Disturb                                                                      | Language & Region                                                                                               | Entreprise Clear Destinati 3 |
|                                                                                       |                                                                                       | congetige of negron 2                                                                                           |                              |
| i                                                                                     | 6 General (1) →                                                                       | Tunes Wi-Fi Sunc                                                                                                |                              |
| Weather Clock                                                                         | AA Display & Brightness                                                               | Man Net Connected 2                                                                                             |                              |
|                                                                                       | 🚳 Wallpaper >                                                                         |                                                                                                    |                              |
|                                                                                       | C Sounds                                                                              | Device Management Entreprise >                                                                                  |                              |
|                                                                                       | Truch ID 8 Parcenda                                                                   | Deviden                                                                                                    |                              |
|                                                                                       | louch to a Passcobe                                                                   | Hegulatory                                                                                                    |                              |
|                                                                                       | Battery >                                                                             | Prove and a second second second second second second second second second second second second second second s |                              |
|                                                                                       | Privacy >                                                                             | Neset                                                                                                    |                              |
| Mail Phone Safari Settings                                                            |                                                                                       |                                                                                                    |                              |
| •• 000 TELUS T 3:19 PM 8 90%                                                          |                                                                                       |                                                                                                    |                              |
| Clear Destination i                                                                   | < Entreprise Clear Destination i                                                      |                                                                                                    |                              |
|                                                                                       |                                                                                       |                                                                                                    |                              |
| Apps from developer "iPhone Distribution:<br>Entremise Clear Destination inc" are not | Apps from developer "Phone Distribution:<br>Entreprise Clear Destination inc" are not |                                                                                                    |                              |
| trusted on this iPhone and will not run until the<br>developer is trusted.            | trusted on this iPhone and will not run until the<br>developer is trusted.            |                                                                                                    |                              |
| Tours (Training Class Destination)                                                    | Trust "iPhone Distribution:                                                           |                                                                                                    |                              |
| Trust "Entreprise Clear Destination I                                                 | Entreprise Clear Destination<br>inc" Apps on This iPhone                              |                                                                                                    |                              |
| APPS FROM DEVELOPER "IPHONE<br>DISTRIBUTION: ENTREPRISE CLEAR                         | A Trusting will allow any app from this<br>enterprise developer to be used on         |                                                                                                    |                              |
| Class Diable Mediad                                                                   | your iPhone and may allow access to<br>your data.                                     |                                                                                                    |                              |
| ClearD Mobile Vermod                                                                  | Cancel Trust                                                                          |                                                                                                    |                              |
|                                                                                       |                                                                                       |                                                                                                    |                              |
|                                                                                       |                                                                                       |                                                                                                    |                              |
|                                                                                       |                                                                                       |                                                                                                    |                              |
|                                                                                       |                                                                                       |                                                                                                    |                              |
|                                                                                       |                                                                                       |                                                                                                    |                              |

encounter difficulties with the installation, please follow these steps:

- 1. Validate that your device have been updated to the most recent IOS version available.
- 2. Be sure to uninstall any previous ClearD app that may still be on the device.
- 3. Clear the cache on all devices. If you are not sure how, Google "*How to clear the cache of a…*" with the model of your device.
- 4. Reboot each device.
- 5. Be sure to be on a stable and strong WIFI connection.
- 6. Download the application following the step by step instructions.

If you are still unable to download the app, you may need to contact your phone provider for assistance.